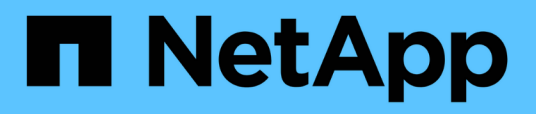

# Monitoraggio delle performance del cluster dalla dashboard

Active IQ Unified Manager 9.7

NetApp April 17, 2024

This PDF was generated from https://docs.netapp.com/it-it/active-iq-unified-manager-97/performancechecker/concept-understanding-the-performance-panels-on-the-dashboard.html on April 17, 2024. Always check docs.netapp.com for the latest.

## Sommario

| Mo | nitoraggio delle performance del cluster dalla dashboard                 | . 1 |  |
|----|--------------------------------------------------------------------------|-----|--|
|    | Informazioni sui pannelli delle performance della dashboard              | . 1 |  |
|    | Messaggi e descrizioni dei banner delle performance                      | . 2 |  |
|    | Modifica dell'intervallo di raccolta delle statistiche delle performance | . 2 |  |

## Monitoraggio delle performance del cluster dalla dashboard

Unified Manager Dashboard offre alcuni pannelli che visualizzano lo stato delle performance di alto livello di tutti i cluster monitorati da questa istanza di Unified Manager. Consente di valutare le performance generali dei cluster gestiti e di annotare, individuare o assegnare rapidamente per la risoluzione eventuali eventi specifici identificati.

## Informazioni sui pannelli delle performance della dashboard

Unified Manager Dashboard offre alcuni pannelli che visualizzano lo stato delle performance di alto livello per tutti i cluster monitorati nell'ambiente. È possibile scegliere di visualizzare lo stato di tutti i cluster o di un singolo cluster.

L'immagine seguente mostra un esempio di Unified Manager Dashboard quando si visualizzano tutti i cluster:

Oltre a mostrare le informazioni sulle performance, la maggior parte dei pannelli visualizza anche il numero di eventi attivi in quella categoria e il numero di nuovi eventi aggiunti nelle 24 ore precedenti. Queste informazioni consentono di decidere quali cluster analizzare ulteriormente per risolvere gli eventi segnalati. Facendo clic sugli eventi, vengono visualizzati i primi eventi e viene fornito un collegamento alla pagina dell'inventario Gestione eventi filtrata per visualizzare gli eventi di tale categoria.

I seguenti pannelli forniscono lo stato delle prestazioni.

## Pannello Performance Capacity

Durante la visualizzazione di tutti i cluster, questo pannello visualizza il valore della capacità delle performance per ciascun cluster (media nell'ora precedente) e il numero di giorni fino a quando la capacità delle performance non raggiunge il limite massimo (in base al tasso di crescita giornaliero). Facendo clic sul grafico a barre si accede alla pagina di inventario dei nodi per quel cluster. Si noti che la pagina di inventario dei nodi per quel cluster. Si noti che la pagina di inventario dei nodi visualizza la capacità di performance media nelle 72 ore precedenti, pertanto questo valore potrebbe non corrispondere al valore del Dashboard.

Durante la visualizzazione di un singolo cluster, questo pannello visualizza la capacità delle performance del cluster, gli IOPS totali e i valori di throughput totale.

## Pannello workload IOPS

Quando la gestione attiva del carico di lavoro è attivata e quando si visualizza un singolo cluster, questo pannello visualizza il numero totale di carichi di lavoro attualmente in esecuzione in un determinato intervallo di IOPS.

## Pannello workload Performance

Quando la gestione attiva del carico di lavoro è attivata, questo pannello visualizza il numero totale di carichi di lavoro conformi e non conformi assegnati a ciascun livello di servizio Performance definito. Facendo clic su un grafico a barre, è possibile accedere ai carichi di lavoro assegnati a tale policy nella pagina carichi di lavoro.

## Pannello Usage Overview (Panoramica utilizzo)

Durante la visualizzazione di tutti i cluster, è possibile scegliere di visualizzare i cluster in base agli IOPS o al throughput più elevati (MB/s).

Durante la visualizzazione di un singolo cluster, è possibile scegliere di visualizzare i carichi di lavoro del cluster in base agli IOPS o al throughput più elevati (MB/s).

## Messaggi e descrizioni dei banner delle performance

Unified Manager può visualizzare i messaggi banner nella pagina Notifiche (dal campanello di notifica) per avvisare l'utente in caso di problemi di stato per un determinato cluster.

| Messaggio banner                                                                                                    | Descrizione                                                                                                    | Risoluzione                                                                                                    |
|----------------------------------------------------------------------------------------------------|----------------------------------------------------------------------------------------------------|----------------------------------------------------------------------------------------------------|
| No performance data is<br>being collected from<br>cluster cluster_name.<br>Restart Unified Manager to<br>correct this issue.                                                       | Il servizio di raccolta di Unified<br>Manager si è arrestato e non<br>vengono raccolti dati relativi alle<br>performance da nessun cluster.                                                                       | Riavviare Unified Manager per<br>risolvere il problema. Se il<br>problema persiste, contattare il<br>supporto tecnico.                                                                                                    |
| More than x hour(s) of<br>historical data is being<br>collected from cluster<br>cluster_name. Current data<br>collections will start<br>after all historical data<br>is collected. | Attualmente è in esecuzione un<br>ciclo di raccolta della continuità dei<br>dati per recuperare i dati delle<br>performance al di fuori del ciclo di<br>raccolta delle performance del<br>cluster in tempo reale. | Non è richiesta alcuna azione. I<br>dati sulle performance correnti<br>verranno raccolti al termine del<br>ciclo di raccolta della continuità dei<br>dati.<br>Un ciclo di raccolta della continuità<br>dei dati viene eseguito quando<br>viene aggiunto un nuovo cluster o<br>quando Unified Manager non è<br>stato in grado di raccogliere dati<br>sulle performance correnti per<br>qualche motivo. |

# Modifica dell'intervallo di raccolta delle statistiche delle performance

L'intervallo di raccolta predefinito per le statistiche delle performance è di 5 minuti. È possibile modificare questo intervallo in 10 o 15 minuti se si rileva che le raccolte di cluster di grandi dimensioni non vengono terminate entro il tempo predefinito. Questa impostazione influisce sulla raccolta di statistiche di tutti i cluster monitorati da questa istanza di Unified Manager.

## Prima di iniziare

Per accedere alla console di manutenzione del server Unified Manager, è necessario disporre di un ID utente e di una password autorizzati.

## A proposito di questa attività

Il problema delle raccolte di statistiche delle performance che non terminano in tempo è indicato dai messaggi banner Unable to consistently collect from cluster <cluster\_name> oppure Data collection is taking too long on cluster <cluster\_name>.

È necessario modificare l'intervallo di raccolta solo quando richiesto a causa di un problema di raccolta di statistiche. Non modificare questa impostazione per altri motivi.

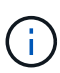

La modifica di questo valore dall'impostazione predefinita di 5 minuti può influire sul numero e sulla frequenza degli eventi relativi alle performance segnalati da Unified Manager. Ad esempio, le soglie di performance definite dal sistema attivano eventi quando il criterio viene superato per 30 minuti. Quando si utilizzano raccolte di 5 minuti, la policy deve essere superata per sei raccolte consecutive. Per le raccolte di 15 minuti, la policy deve essere superata solo per due periodi di raccolta.

Un messaggio nella parte inferiore della pagina Cluster Setup indica l'intervallo corrente di raccolta dei dati statistici.

## Fasi

1. Accedere utilizzando SSH come utente di manutenzione all'host di Unified Manager.

Vengono visualizzati i prompt della console di Unified Managermaintenance.

- Digitare il numero dell'opzione di menu Performance polling Interval Configuration (Configurazione intervallo di polling delle prestazioni), quindi premere Invio.
- 3. Se richiesto, inserire nuovamente la password utente per la manutenzione.
- 4. Digitare il numero del nuovo intervallo di polling che si desidera impostare, quindi premere Invio.

## Al termine

Se l'intervallo di raccolta di Unified Manager è stato modificato su 10 o 15 minuti e si dispone di una connessione corrente a un provider di dati esterno (ad esempio Graphite), è necessario modificare l'intervallo di trasmissione del provider di dati in modo che sia uguale o superiore all'intervallo di raccolta di Unified Manager.

#### Informazioni sul copyright

Copyright © 2024 NetApp, Inc. Tutti i diritti riservati. Stampato negli Stati Uniti d'America. Nessuna porzione di questo documento soggetta a copyright può essere riprodotta in qualsiasi formato o mezzo (grafico, elettronico o meccanico, inclusi fotocopie, registrazione, nastri o storage in un sistema elettronico) senza previo consenso scritto da parte del detentore del copyright.

Il software derivato dal materiale sottoposto a copyright di NetApp è soggetto alla seguente licenza e dichiarazione di non responsabilità:

IL PRESENTE SOFTWARE VIENE FORNITO DA NETAPP "COSÌ COM'È" E SENZA QUALSIVOGLIA TIPO DI GARANZIA IMPLICITA O ESPRESSA FRA CUI, A TITOLO ESEMPLIFICATIVO E NON ESAUSTIVO, GARANZIE IMPLICITE DI COMMERCIABILITÀ E IDONEITÀ PER UNO SCOPO SPECIFICO, CHE VENGONO DECLINATE DAL PRESENTE DOCUMENTO. NETAPP NON VERRÀ CONSIDERATA RESPONSABILE IN ALCUN CASO PER QUALSIVOGLIA DANNO DIRETTO, INDIRETTO, ACCIDENTALE, SPECIALE, ESEMPLARE E CONSEQUENZIALE (COMPRESI, A TITOLO ESEMPLIFICATIVO E NON ESAUSTIVO, PROCUREMENT O SOSTITUZIONE DI MERCI O SERVIZI, IMPOSSIBILITÀ DI UTILIZZO O PERDITA DI DATI O PROFITTI OPPURE INTERRUZIONE DELL'ATTIVITÀ AZIENDALE) CAUSATO IN QUALSIVOGLIA MODO O IN RELAZIONE A QUALUNQUE TEORIA DI RESPONSABILITÀ, SIA ESSA CONTRATTUALE, RIGOROSA O DOVUTA A INSOLVENZA (COMPRESA LA NEGLIGENZA O ALTRO) INSORTA IN QUALSIASI MODO ATTRAVERSO L'UTILIZZO DEL PRESENTE SOFTWARE ANCHE IN PRESENZA DI UN PREAVVISO CIRCA L'EVENTUALITÀ DI QUESTO TIPO DI DANNI.

NetApp si riserva il diritto di modificare in qualsiasi momento qualunque prodotto descritto nel presente documento senza fornire alcun preavviso. NetApp non si assume alcuna responsabilità circa l'utilizzo dei prodotti o materiali descritti nel presente documento, con l'eccezione di quanto concordato espressamente e per iscritto da NetApp. L'utilizzo o l'acquisto del presente prodotto non comporta il rilascio di una licenza nell'ambito di un qualche diritto di brevetto, marchio commerciale o altro diritto di proprietà intellettuale di NetApp.

Il prodotto descritto in questa guida può essere protetto da uno o più brevetti degli Stati Uniti, esteri o in attesa di approvazione.

LEGENDA PER I DIRITTI SOTTOPOSTI A LIMITAZIONE: l'utilizzo, la duplicazione o la divulgazione da parte degli enti governativi sono soggetti alle limitazioni indicate nel sottoparagrafo (b)(3) della clausola Rights in Technical Data and Computer Software del DFARS 252.227-7013 (FEB 2014) e FAR 52.227-19 (DIC 2007).

I dati contenuti nel presente documento riguardano un articolo commerciale (secondo la definizione data in FAR 2.101) e sono di proprietà di NetApp, Inc. Tutti i dati tecnici e il software NetApp forniti secondo i termini del presente Contratto sono articoli aventi natura commerciale, sviluppati con finanziamenti esclusivamente privati. Il governo statunitense ha una licenza irrevocabile limitata, non esclusiva, non trasferibile, non cedibile, mondiale, per l'utilizzo dei Dati esclusivamente in connessione con e a supporto di un contratto governativo statunitense in base al quale i Dati sono distribuiti. Con la sola esclusione di quanto indicato nel presente documento, i Dati non possono essere utilizzati, divulgati, riprodotti, modificati, visualizzati o mostrati senza la previa approvazione scritta di NetApp, Inc. I diritti di licenza del governo degli Stati Uniti per il Dipartimento della Difesa sono limitati ai diritti identificati nella clausola DFARS 252.227-7015(b) (FEB 2014).

#### Informazioni sul marchio commerciale

NETAPP, il logo NETAPP e i marchi elencati alla pagina http://www.netapp.com/TM sono marchi di NetApp, Inc. Gli altri nomi di aziende e prodotti potrebbero essere marchi dei rispettivi proprietari.